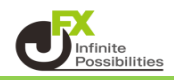

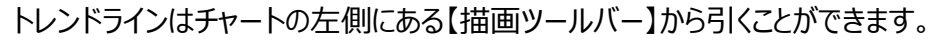

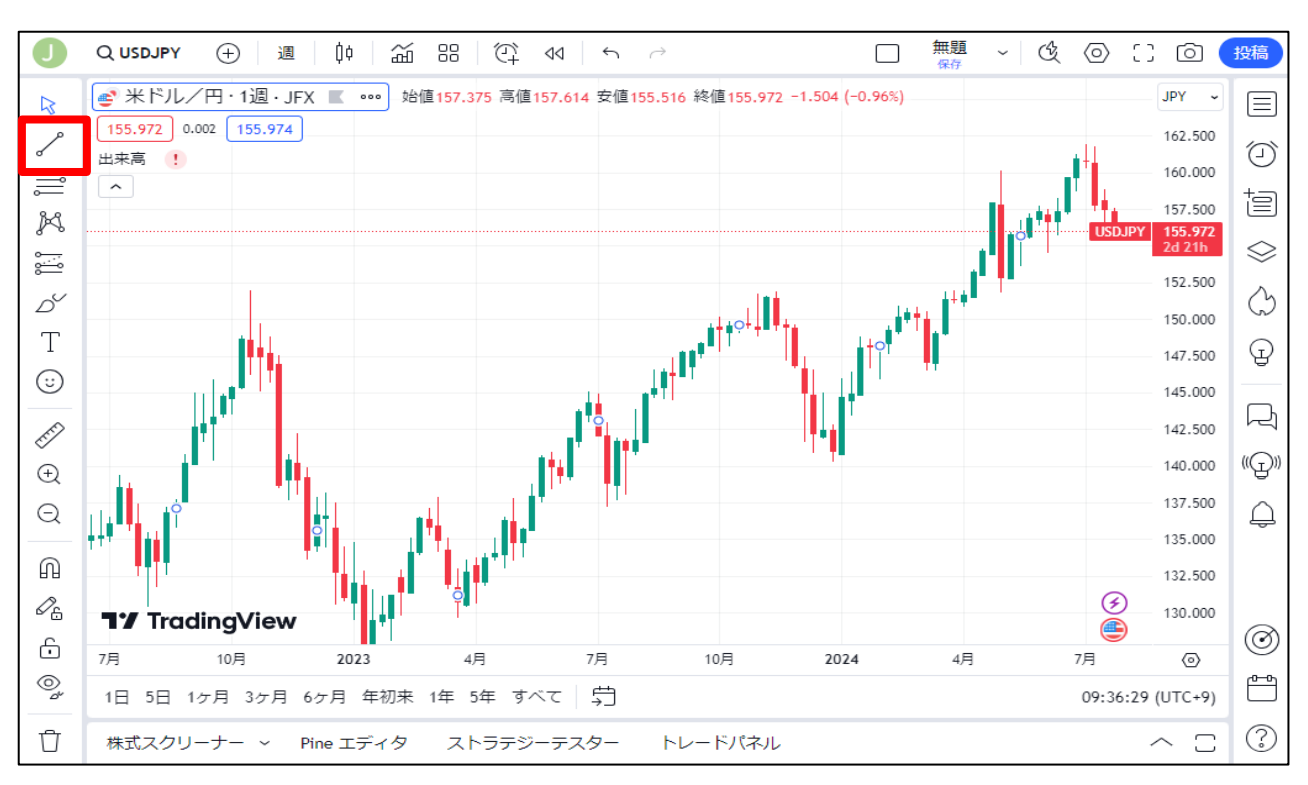

1 描画ツールバーの ~ をクリックするとアイコンが青くなり、さらにクリックするとメニューが表示されます。

| 2                                       | 会米ドルノ田・1週・IFX         | ~ <        | ライン       |         |
|-----------------------------------------|-----------------------|------------|-----------|---------|
| 43                                      | 155.957 0.002 155.959 | , III      |           | Alt + T |
| ~                                       | 出来高 !                 | K          | 8° V-1    |         |
|                                         | <u>^</u>              | ;-;<br>;-; | √ インフォライン |         |
| K                                       |                       | Ď          | ,如 延長線    |         |
| <del></del>                             |                       | Т          | ✓ トレンド角度  |         |
| ~~~~~~~~~~~~~~~~~~~~~~~~~~~~~~~~~~~~~~~ |                       | $\odot$    | 水平線       | Alt + H |
|                                         |                       | EFF        | ⊶ 水平レイ    | Alt + J |
| .1.                                     |                       | ÷          | ▲ 垂直線     | Alt + V |
| $\odot$                                 |                       | Q          | -∲- 十字線   | Alt + C |

2 メニューの中から引きたいラインの種類を選択することで、ラインを引けるようになります。

【トレンドライン】

1 ラインを引きたい最初の位置をクリックします。

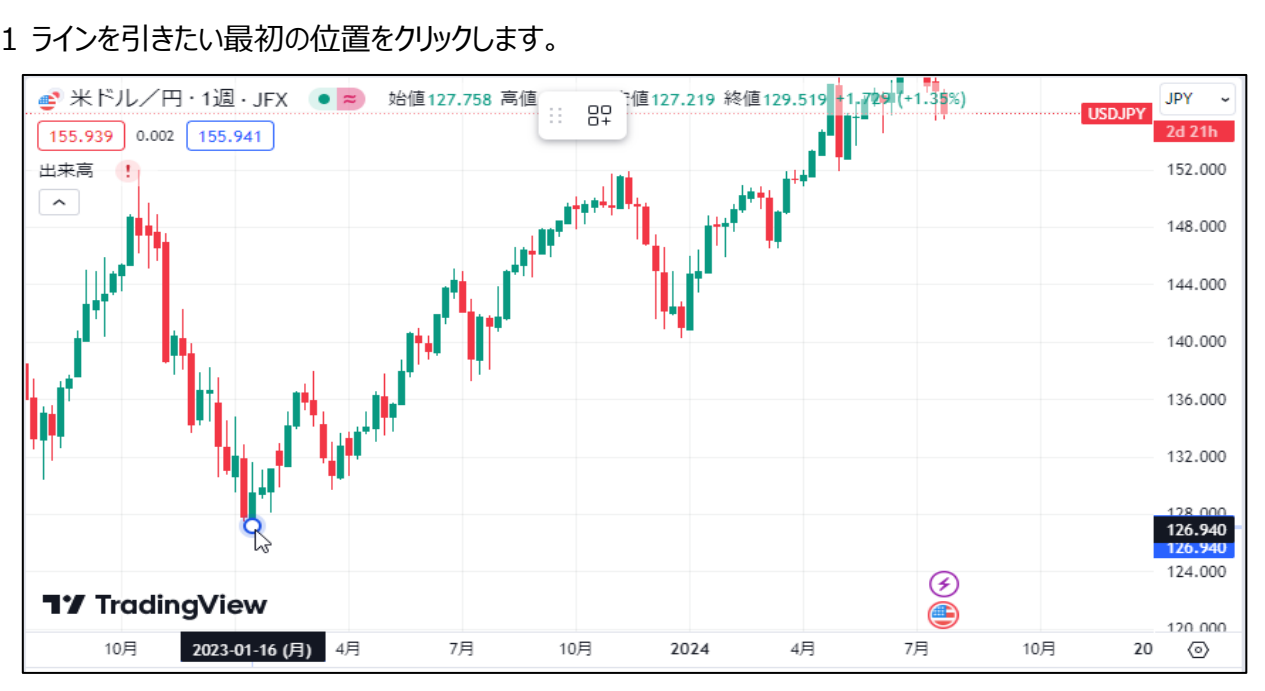

## 2 ラインの最終地点をクリックするとラインを引くことができます。

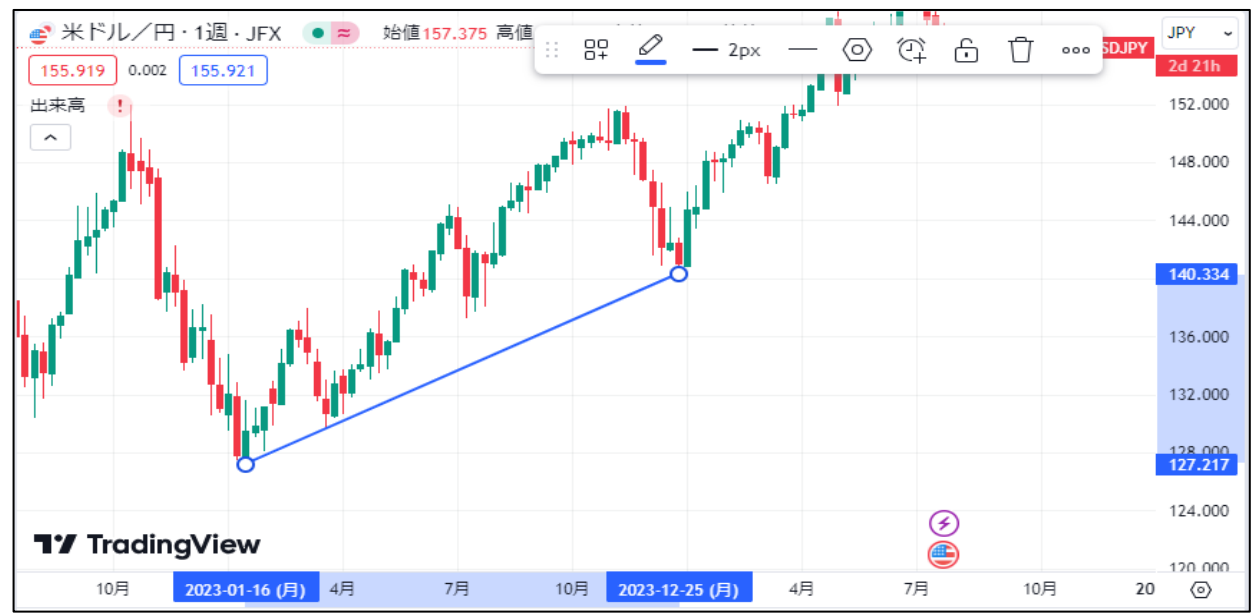

ラインにカーソルを合わせると【テキストを追加】が表示され、クリックすることでテキストを入力することができます。

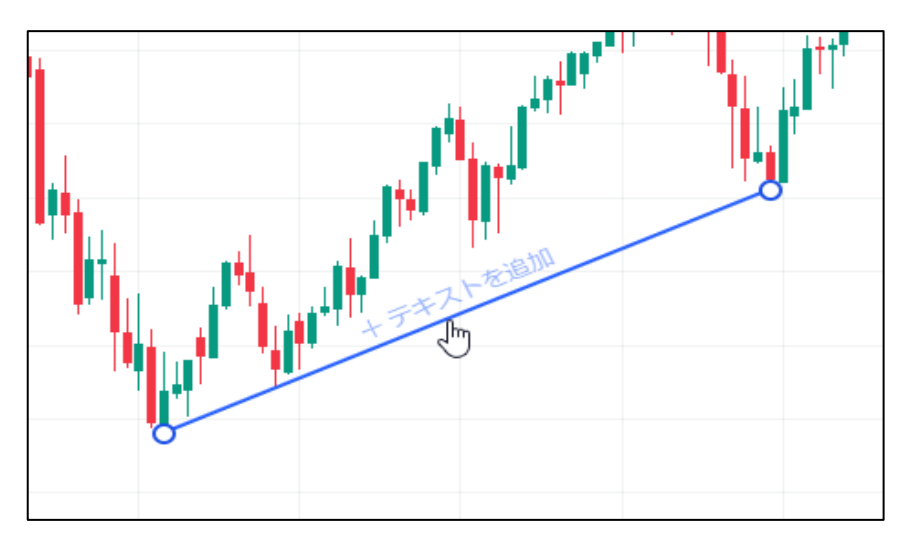

●をクリックしたまま動かすことで、ラインの角度が調整できます。

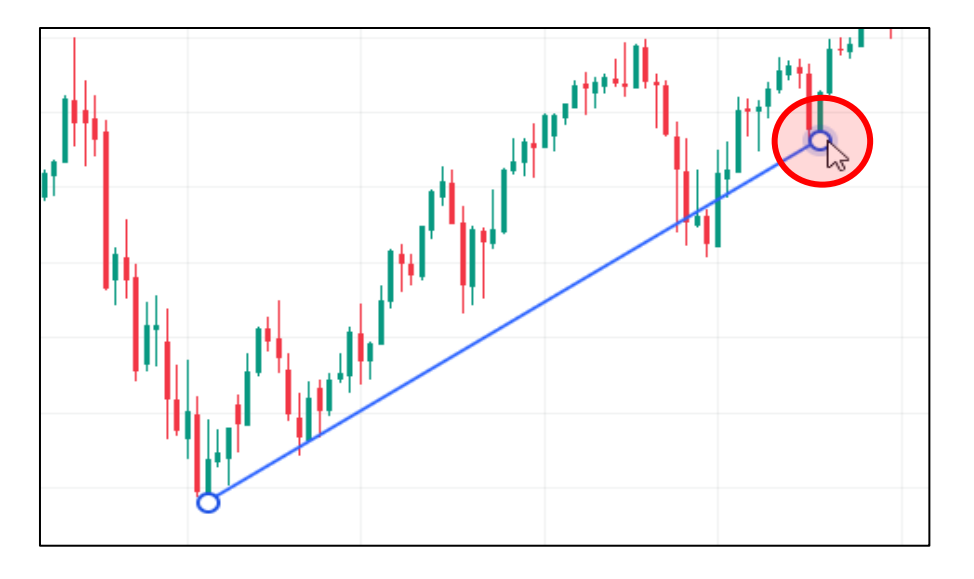

ラインをクリックしたまま動かすことで平行移動ができます。

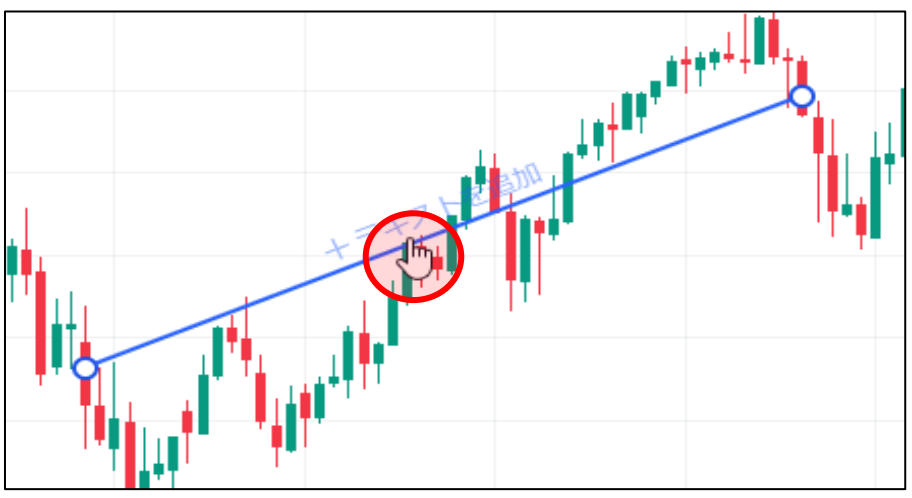

【水平線】

1 トレンドラインのメニューから水平線を選択します。

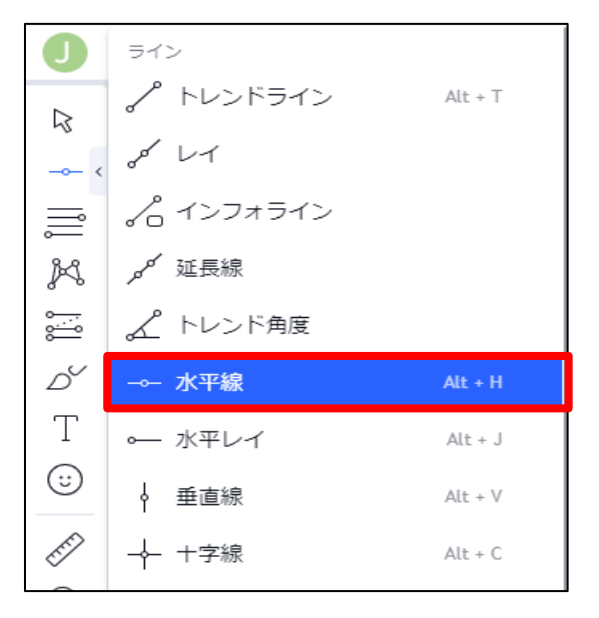

2 水平線を引きたいところをクリックします。

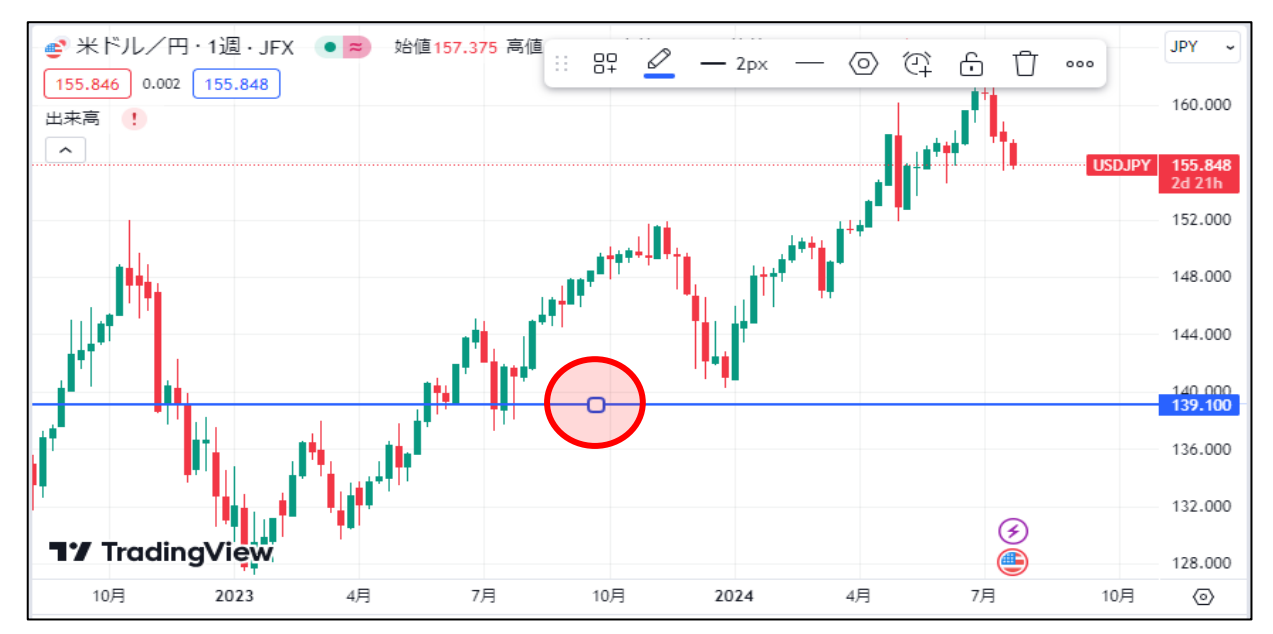

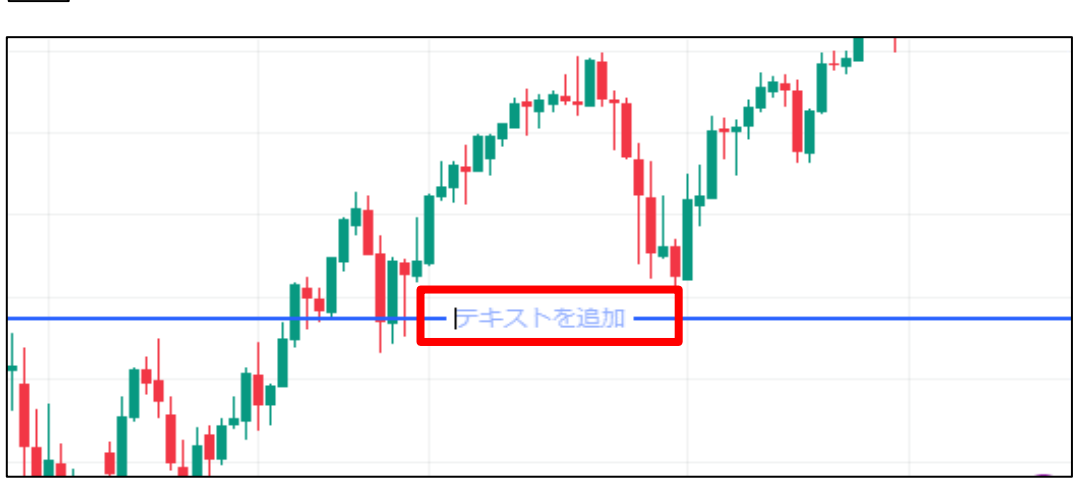

ラインをクリックしたまま動かすことで、微調整ができます。

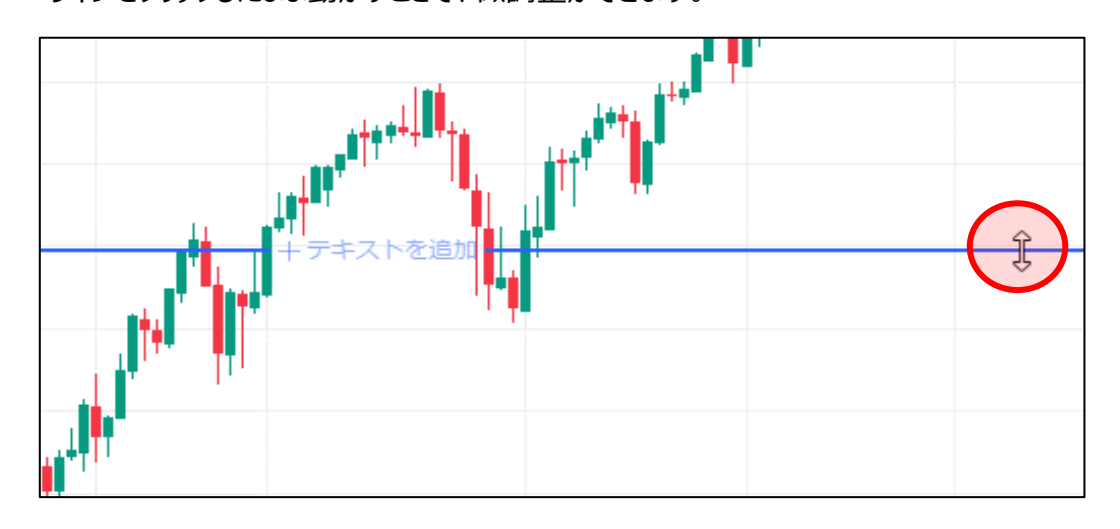

## 【マグネット】 マグネット機能を使うことでローソク足に合わせたラインが引きやすくなります。

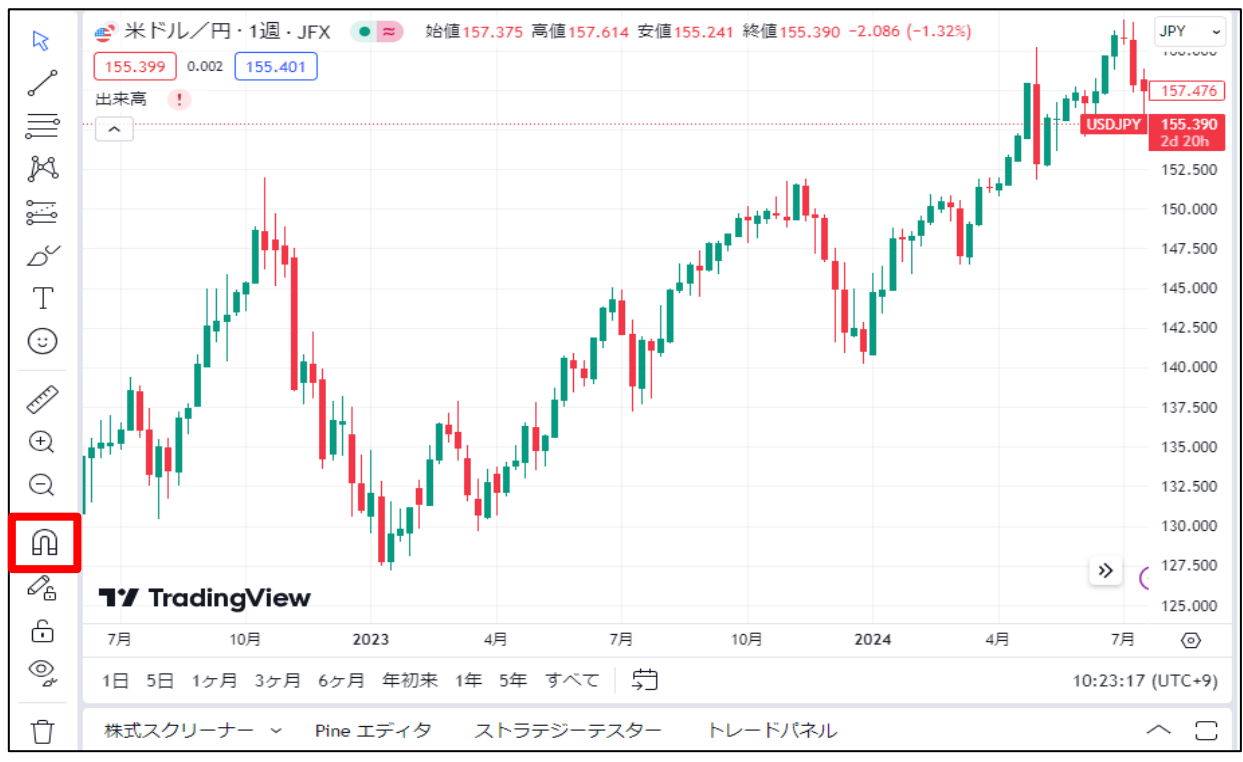

1 の をクリックするとアイコンが青くなり、マグネット機能がONの状態になります。

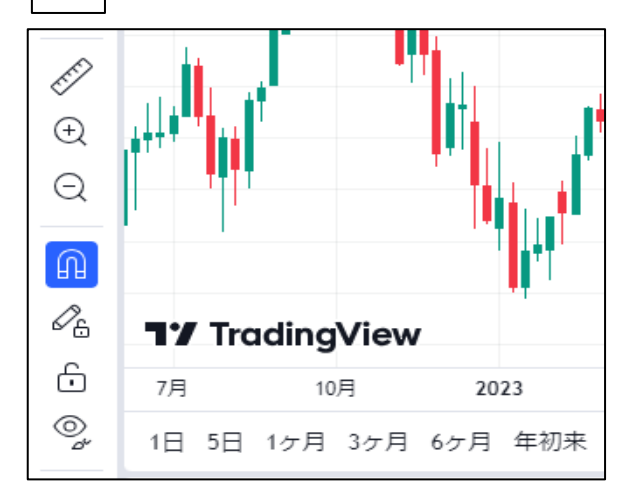

| 右側に表示される をクリックすると<br>マグネットの強さを設定できます。 |   |     |       |    |  |  |  |  |
|---------------------------------------|---|-----|-------|----|--|--|--|--|
| <b>M</b> <                            | ጨ | 弱いる | マグネット |    |  |  |  |  |
| <i>2</i> 6                            | Ņ | 強い、 | マグネット | 'n |  |  |  |  |
| <u> </u>                              |   |     |       |    |  |  |  |  |

2 ONの状態でトレンドラインを引くと、ローソク足にぴったり合わせられるようになります。

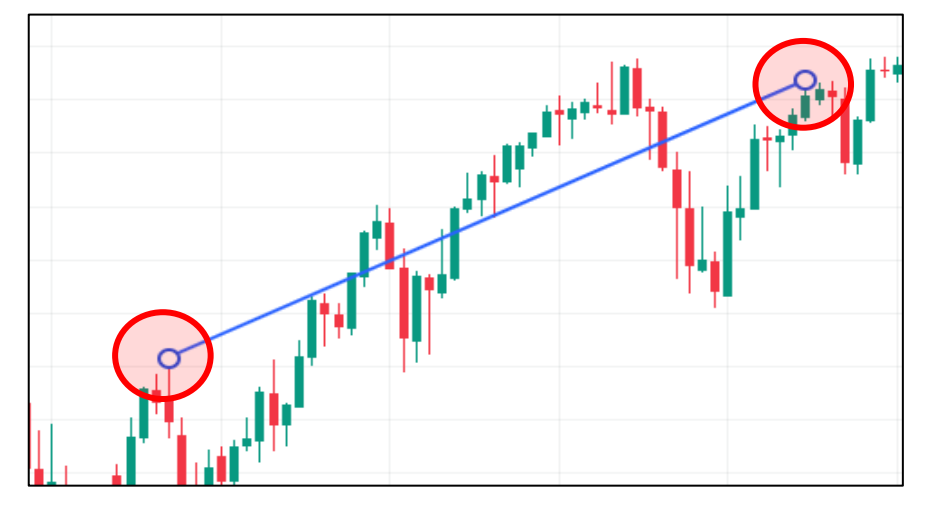

【描画モードの維持】 Trading Viewの描画エードは一回ラインを引くて

Trading Viewの描画モードは一回ラインを引くごとに終了してしまうため、連続してラインを引きたい時は その都度 // のアイコンをクリックして引く必要があります。

## 1 をクリックするとアイコンが青くなり、描画モードの維持がONの状態になります。

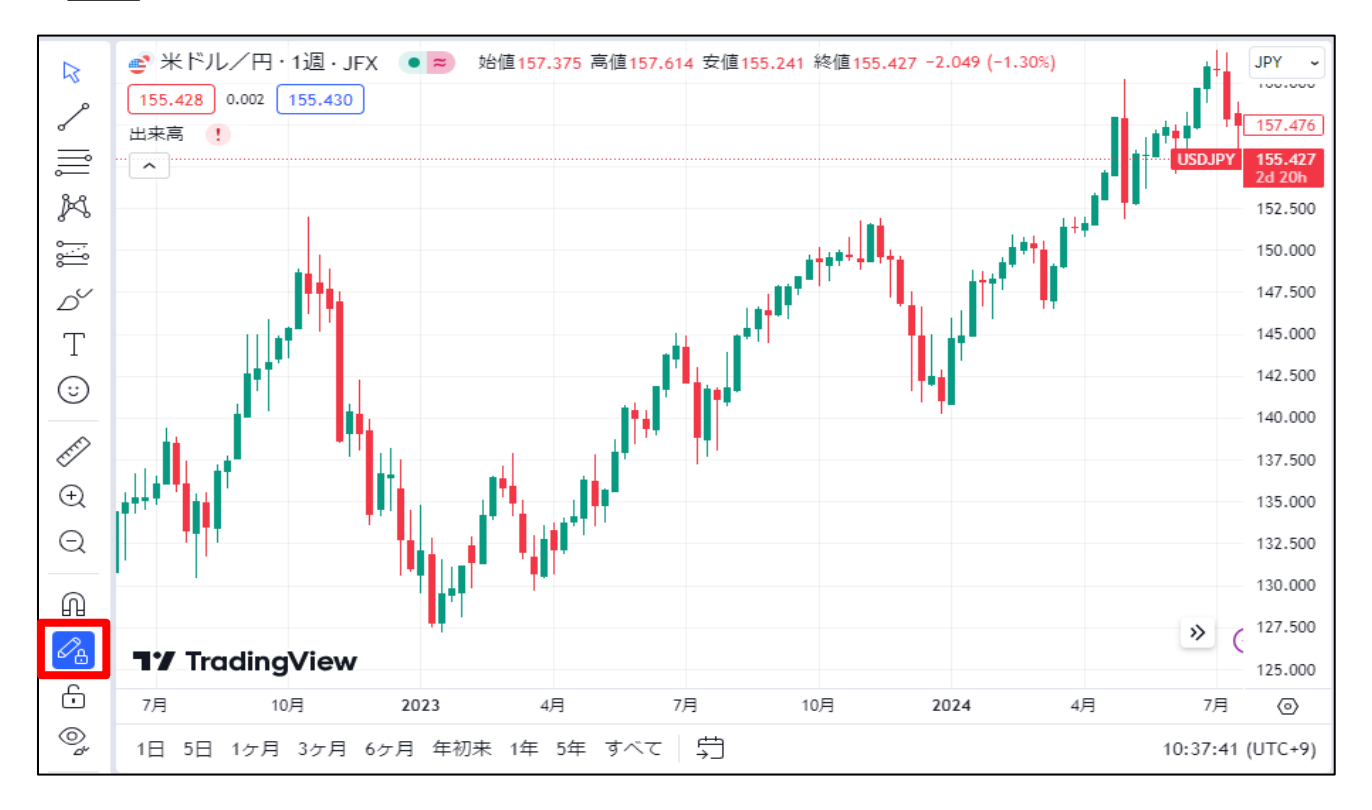

## 2 ラインを連続して引けるようになりました。

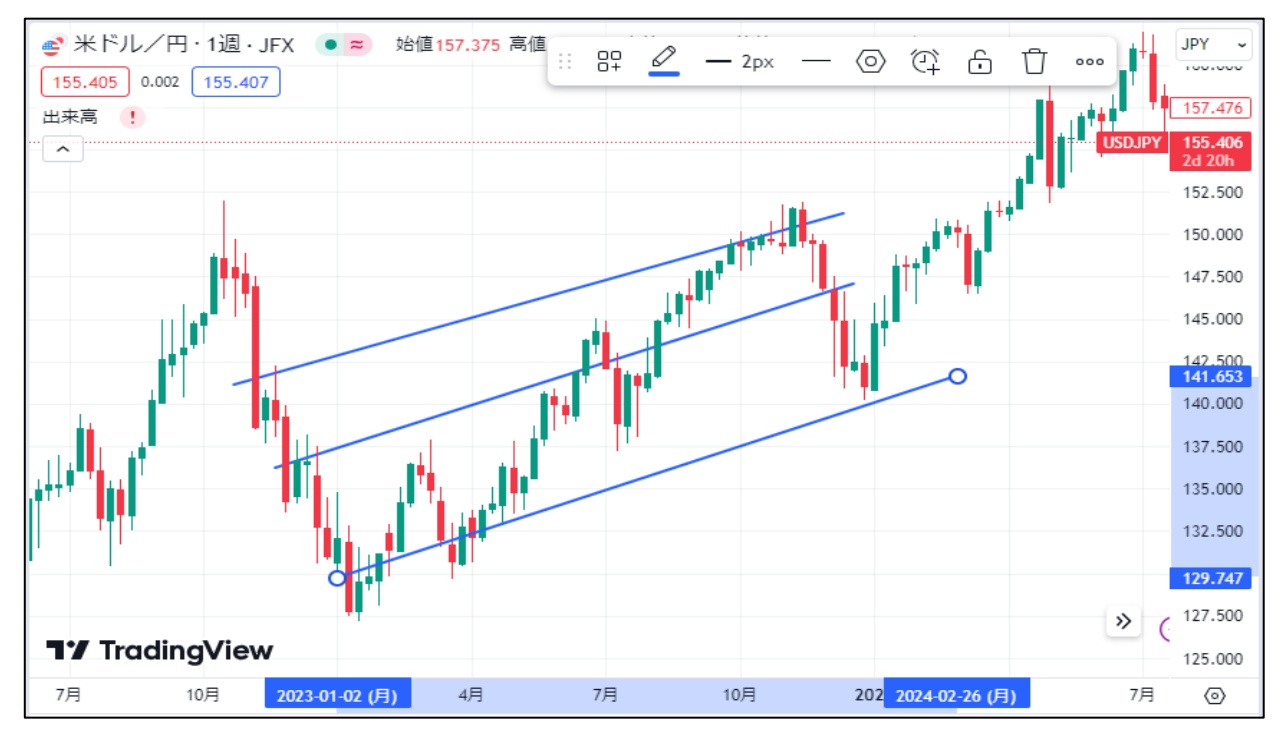